## 【スマホ版】1.マイナポータル ~ e-私書箱 ~ わたしのウォレット

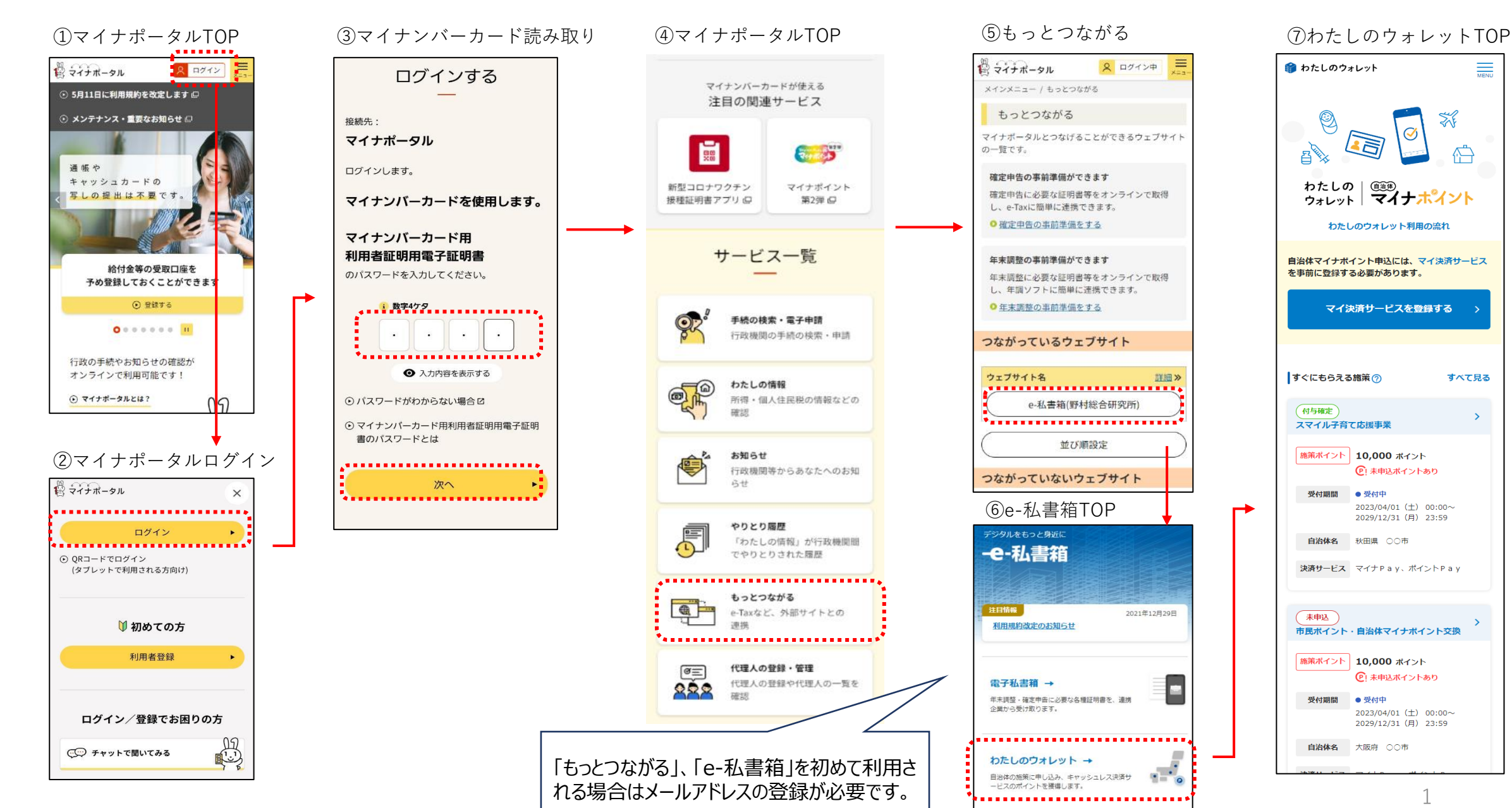

## 【スマホ版】2.施策申込(事後審査型施策) ~ 決済サービス設定

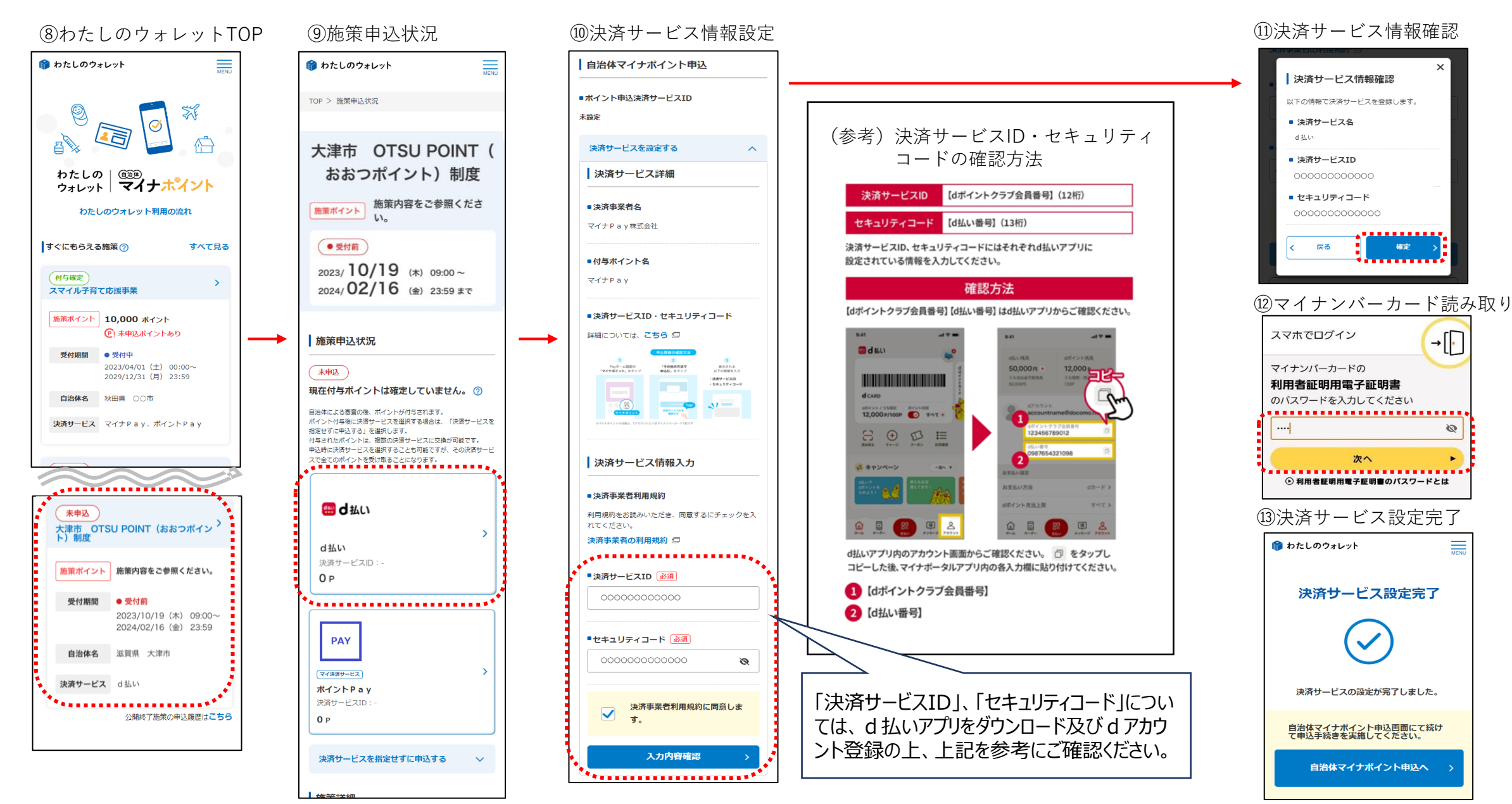

## 【スマホ版】3.施策申込(事後審査型施策) ~ 決済サービス設定 ~申込完了

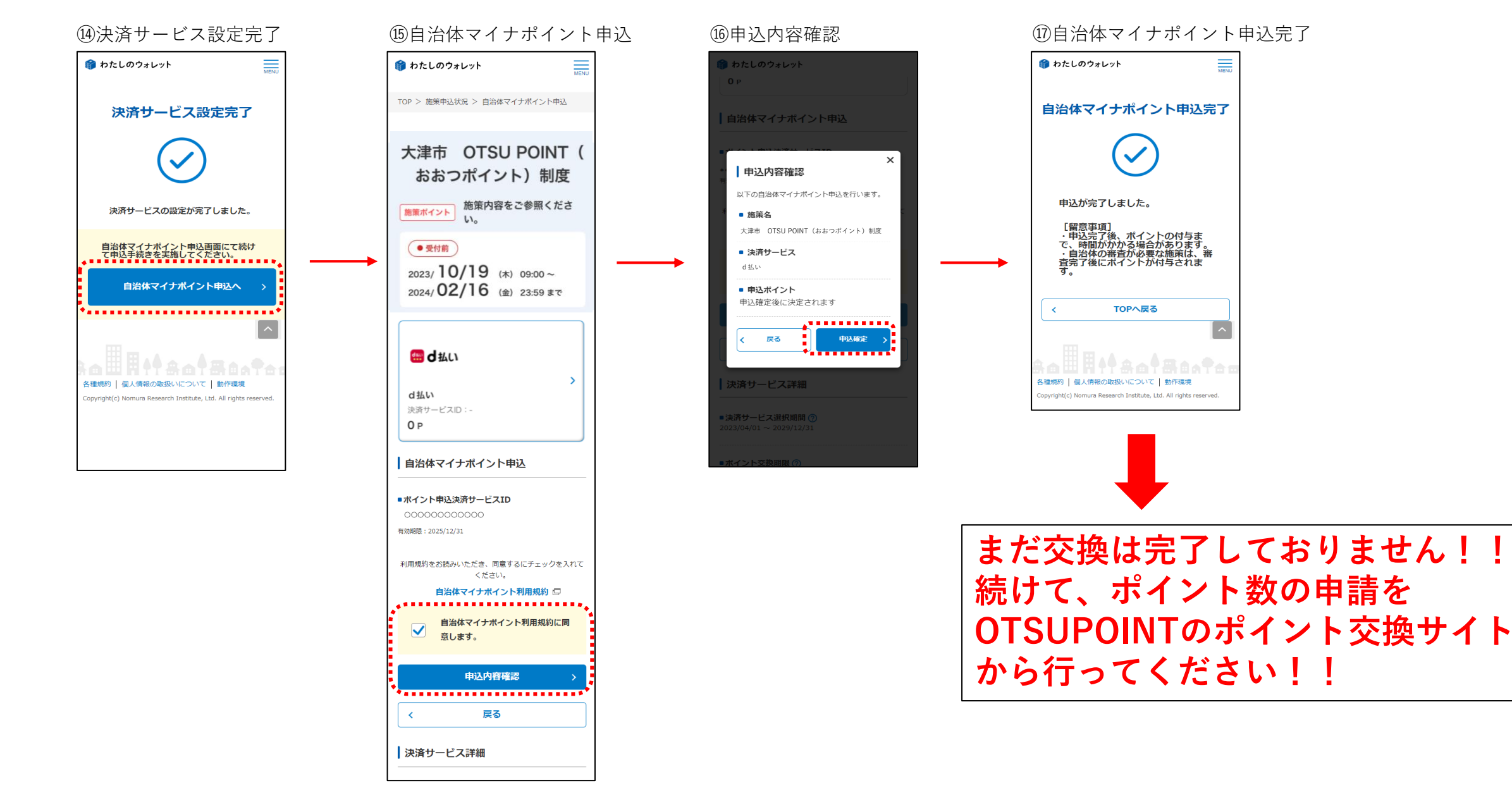